## Інструкція для створення облікового запису Google

Відкрийте налаштування і зайдіть у розділ "Облікові записи". Виберіть пункт "Додавання облікового запису Google".

| 10:02 🚰 🛛 🖾 🖓 👘                 | 59 % 🔳 |
|---------------------------------|--------|
|                                 |        |
|                                 |        |
|                                 |        |
|                                 |        |
|                                 |        |
|                                 |        |
| добавьте аккаунт                | 1      |
| <b>C</b> 1                      |        |
| Google                          |        |
| Войдите, чтобы использовать все |        |
| возможности устройства.         |        |
| Подробнее                       |        |
|                                 |        |
| Телефон или адрес эл. почты     |        |
|                                 |        |
| Или создайте новый аккаунт      |        |
|                                 |        |
|                                 |        |
| ДАЛЕЕ                           | >      |

Потім створіть новий обліковий запис. Введіть ім'я та прізвище, вкажіть дату народження.

| Вы будете исполь: | вовать это имя  |
|-------------------|-----------------|
| Google            | Бхода в аккаунт |
| Имя пользователя  |                 |
| netnomera         | @gmail.com      |
|                   |                 |
|                   |                 |

Придумайте ім'я користувача та пароль, за яким будете входити в акаунт Google. На екрані "Додати номер телефону" спустіться вниз і натисніть кнопку "Пропустити".

Прочитайте і візьміть угоду про конфіденційність. Обліковий запис створено. Тепер у вас є доступ до Google будь-якого сервісів 3 пристрою без підтвердження номера телефону. Ви можете користуватися поштою Gmail, переносити файли на хмарне сховище Google Drive, створити канал на YouTube, працювати з документами Google Docs обмежень немає.

Однак у акаунта без підтвердженого номери є недоліки. Наприклад, ви не зможете відновити забутий пароль через телефон. Тому потрібно обов'язково додати в налаштування облікового запису резервну пошту, на яку буде приходити посилання для скидання пароля.

Щоб повноцінно захистити новий акаунт, увімкніть двофакторну аутентифікацію. Отримувати код через СМС ви не зможете, так як в налаштуваннях облікового запису номера телефону. Використовуйте Google Authenticator — в ньому будуть відображатися одноразові коди, необхідні для входу в профіль.

Якщо на ПК вже відкрито Ваш акаунт, тоді Ви можете в стрічці пошуку ввести посилання: <u>https://classroom.google.com</u> та перейти за даним посиланням одразу в сервіс Google Classroom свого облікового запису Google

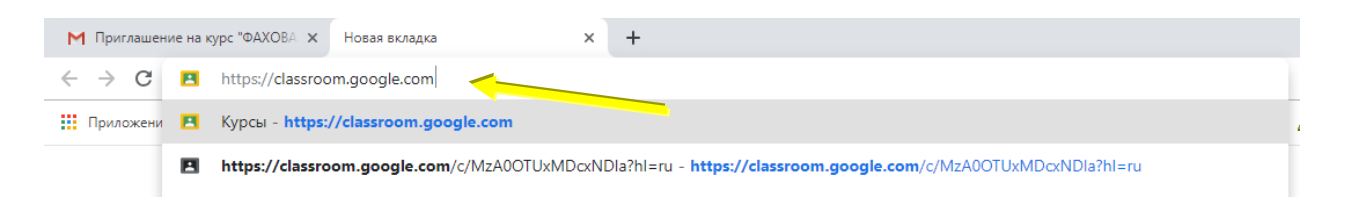